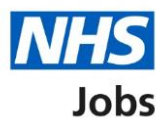

# How to save your application form as a profile in the current NHS Jobs service user guide

This user guide gives you instructions for how to save your application form as a profile in the current NHS Jobs service.

Once you've submitted your application, you can:

- download your application in a portable document format (PDF) file.
- save your last application form as your profile. If you do this, this will overwrite your existing profile.

# Contents

| How to save your application form as a profile in the current NHS Jobs service user guide | 1        |
|-------------------------------------------------------------------------------------------|----------|
| Log in                                                                                    | <u>3</u> |
| Submit application                                                                        | <u>4</u> |
| Are you sure you want to submit your completed application now?                           | <u>5</u> |
| Download and save application form as a profile                                           | <u>6</u> |
| Save application form as a profile                                                        | 7        |
| Are you sure you want to save your last application as your profile?                      | 8        |
| You've successfully saved your last application as a profile                              | 9        |

# Log in

This page gives you instructions for how to log in to the current NHS Jobs service.

**Important:** You must have an account to log in to the current NHS Jobs service. The website address is <u>https://www.jobs.nhs.uk/</u>.

- **1.** Select the 'Log in' tab.
- 2. In the Email Address box, enter the details.
- 3. In the **Password** box, enter the details.
- **4.** Select the '<u>Log in</u>' button

or

5. Select the 'Forgotton your password? link.

| News Advice Cymraeg                                                                                                    | Register Log in New Website                                                                                                    |
|----------------------------------------------------------------------------------------------------|----------------------------------------------------------------------------------------------------|
| Coronavirus (COVID-19) update<br>You can search and apply for roles in the NHS, including posts relating to COVID-19, on NHS J<br>the coronavirus page on <u>NHS.UK</u> C <sup>#</sup> .<br><u>Find Coronavirus related roles here</u> . | Email Address  Email Address  Password  S  Email Address  Password  Email Address  Email Address |
| Keywords or<br>Job Reference         e.g. physiotherapist, nurse, SFP-MED-340         28,504           Location or         Inversion         Inversion         Inversion                                                                 | Log in                                                                                                    |
| Advanced search Browse jobs Browse employers                                                                                                    |                                                                                                    |
| Perform a job search, find jobs that match your skills, and apply for NHS jobs online.<br><u>Register now</u> so you can receive Jobs by E-mail to view new posts to suit your job search every day.                                     |                                                                                                    |

Tip: If you've reset your password, follow steps 1 to 4.

# Submit application

This page gives you instructions for how to submit your application.

**1.** Select the '<u>Submit application'</u> button.

| Personal Information   |   | Submit and Declarations Fields marked with an asterisk (*) are mandatory                                                                                                    |
|------------------------|---|----------------------------------------------------------------------------------------------------|
| Qualifications         | * | Declaration<br>The information in this application form is true and complete. I agree that any deliberate omission, falsification or<br>misrepresentation in the application form will be grounds for rejecting this application or subsequent dismissal if employed |
| Employment History     | 1 | by the organisation. Where applicable, I consent that the organisation can seek clarification regarding professional<br>registration details.                                                                                                    |
| Referees               | ~ | I agree to the above declaration           Next Steps                                                                                                    |
| Supporting Information | ~ | Once you submit the form your application will be available to the Employer. However, you will be able to update your<br>"Personal Information" should any of your contact details change.                                                                           |
| Monitoring Information | * | All your application forms (submitted or not) can be viewed under "My Applications" when you are logged in.                                                                                                    |
| Safeguarding           | ~ | Cancel 1 Submit application                                                                                                    |

# Are you sure you want to submit your completed application now?

This page gives you instructions for how to confirm if you're sure you want to submit your completed application now.

**1.** Select the '<u>Yes</u>' button.

| Are you sure you wish to submit your completed application now?                                                                                                    | 0       |
|----------------------------------------------------------------------------------------------------|---------|
| Before submitting, please ensure you have:                                                                                                    |         |
| <ul> <li>answered all the questions</li> <li>checked your answers for errors and spelling mistakes</li> <li>explained how your skills and experience match the Person Specification for the</li> </ul> | iis job |
| After submitting you will be able to edit your personal information only                                                                                                    |         |
| Cancel                                                                                                    | es      |

#### Download and save application form as a profile

This page gives you instructions for how to download and save your application form as a profile.

**Important:** The application form is downloaded in a portable document format (PDF) file. You'll need to keep this for your own records.

- 1. Select the 'Download application (PDF)' button (optional).
- 2. Select the '<u>Save application form as a profile</u>' button.

| pplication - Submitted            |                                    |                                          |                                      |                                  |
|-----------------------------------|------------------------------------|------------------------------------------|--------------------------------------|----------------------------------|
| his completed application form wa | is submitted for the following v   | acancy:                                  |                                      |                                  |
| Job title: General Adminis        | trator                             |                                          |                                      |                                  |
| Job reference: NHS-A-22           | 1231                               |                                          |                                      |                                  |
| Employer: Department of           | Health                             |                                          |                                      |                                  |
| Application reference: Al         | 291-056-51                         |                                          |                                      |                                  |
| Thank you for completing you      | r application.If you have been     | successfully shortlisted you should hea  | r from the recruiter soon.           |                                  |
| If you would like to view or pr   | nt the details of your application | n, go to 'My Applications' page and clic | k on the 'View application' link for | this position.                   |
|                                   |                                    |                                          |                                      |                                  |
|                                   |                                    |                                          |                                      |                                  |
|                                   |                                    | 1                                        |                                      | 2                                |
| Return to search results          | Return to homenage                 | Download application (PDE)               | Sat                                  | ve application form as a profile |
|                                   |                                    | source application (i bi )               |                                      | e approvation ronn us a prome    |

## Save application form as a profile

This page gives you instructions for how to save your application form as a profile.

1. Select the 'Save application form as a profile' button.

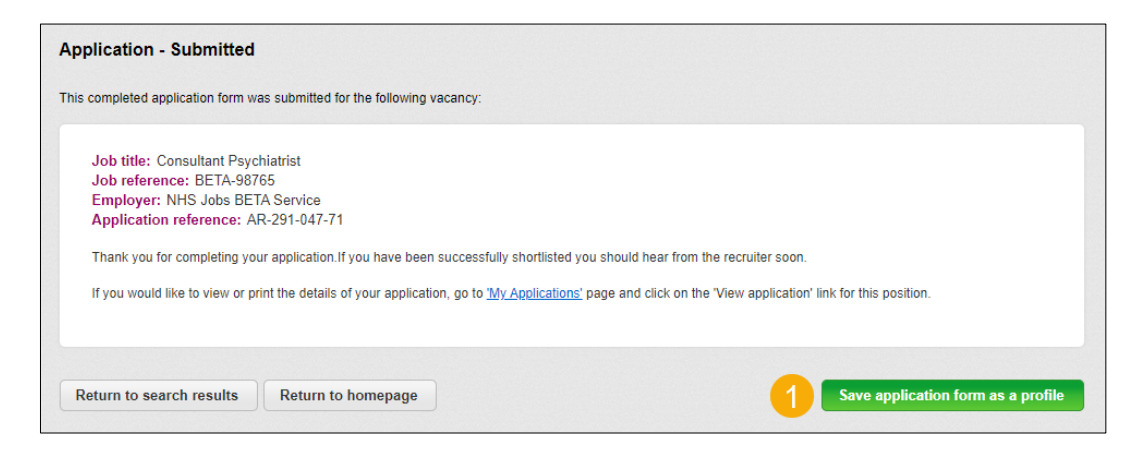

#### Are you sure you want to save your last application as your profile?

This page gives you instructions for how to confirm if you're sure you want to save your last application as your profile.

Important: Warning: This will overwrite your existing profile.

- **1.** Select the 'I understand' box.
- 2. Select the 'Save application form as a profile' button.

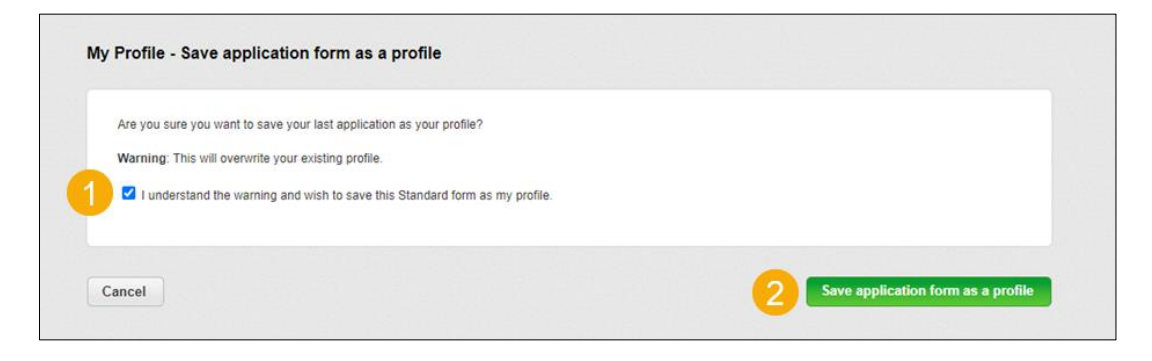

# You've successfully saved your last application as a profile

This page shows confirmation you've successfully saved your last application as your profile.

| IS Jobs is changing. Your saved profile and a<br>22. To download a copy of your profile and a | application will not be transferred to the new service and will not be accessible after 31st Octobe<br>oplication, follow the advice listed in the latest news. |
|-----------------------------------------------------------------------------------------------|----------------------------------------------------------------------------------------------------|
|                                                                                               |                                                                                                    |
|                                                                                               |                                                                                                    |
|                                                                                               |                                                                                                    |
|                                                                                               |                                                                                                    |

**Tip:** To find out more information, go to a user guide or video from the '**Moving to the new NHS Jobs service**' section of the '<u>NHS Jobs</u>' webpage.

You've saved your application form as a profile in the current NHS Jobs service and reached the end of this user guide.